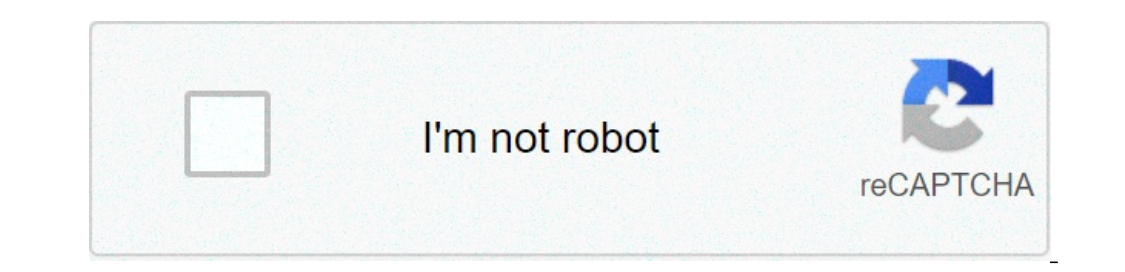

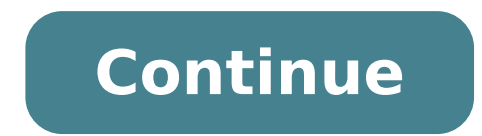

## Switching to the mac the missing manual lion edition

Few ideas of the operating system are simpler or better than this: whenever Apple improves or corrects one of the useless software pieces that compose Mac OS X, the software update programs such as iPhoto and iMovie; Drivers for reciprocated printers, scanners, câms and such; Corrections of bugs and safety patches; and so on. Figure 9-13. When software update finds appropriate Morsel software, it offers to install it automatically displaying this dialog box. Apple has always created updated and bug fixing versions of your software components, but they do not do well if you do not know about them. You no longer need the Scour News Web sites to find out that one of these components has been released and then hunt the software update is not executed unbridled through the new software without asking for your permission first and explicitly informing what it plans to install, as shown in Figure 9-13. 9.21.1. Update the non-effective maximum software guide, connect the "Mark for updates" and select a frequency from the pop-up menu "daily, weekly or monthly. If you too m activate "download important updates in the background", you will still be notified before anything is installed, but will not have to wait for download - Scripture will already be done. (if you have "check If there are updates "disabled, you can always click the Check Now to force Mac OS X to report to Apple to see if new patches are available.) 9.21.2. Update Installed software update also maintains a meticulous log of all that it falls on your system. In this tab, you are listed, for your reference pleasure. Tip: In your library receipts folder Rough disk, you will find a liberal handful of .pkg files that have been downloaded by the software update. A M Aioria is nothing more than the receipts that help Mac OS X among updates and installed They make an intriguing reading, but their main practical use is to find out if you installed or not, for example, update is this: If you reinstall the Mac OS X from your original CD or DVD (when you install A new drive or switch to a new computer, for example), for example), you will have to download and install all relevant updates again. This is, if your Mac came with Mac OS X 10.4 and iPhoto 5.0.2 Updater and so on. Fortunately, although you can not skip the process of reinstallation, you can skip the download step - preserving the update installers as they arrive. Each software update finds updates to install, connect the ones you want to install and select Update Install and select Update Install Install and select Update Install Install disadvantage: when there are several updates that require restarting your Mac, you need to restart after each one that you install. For your own software update would save your reboot until all updates are installed. Page 2 Using the Sound Panel panel, you can configure your multi-way MAC sound system. Tip: Here is a quick way to jump directly to the sound panel of the system preferences - on the keyboard, without have to open the system preferences or click on sound. Just press the option as you touch one of the volume adjustment keys on the upper line of the Apple keyboard. 9.22.1. Sound Effects Table "Sound Effects" means BEEPS Error "The sound you hear when Mac wants your attention, or when you click somewhere, you should not. Only only The sound of your choice to make it your standard beep system. Most canned choices here are funny and intelligent, but subjugated enough to be of practical value as alert sounds (see Figure 9-14). Figure 9-14. You can adjust your general speaker volume regardless of the volume of warning beep, grievances to God. Nerds tip should note that you can also adjust the alert volume by pressing the option key as you drag the identification in the seaker volume menu (in the menu bar). As for other controls in the seaker volume menu (in the menu bar). drag this slider to the left, the sound of games and music CDs still play in total volume. The actual main volume slider for your Mac is the slider is only by an error power; Apple was gentle enough to allow you to adjust the volume of these errors if you are independently. Play user interface sound effects. This option produces some subtle sound effects during certain locator operations: When you drag something out of these in Tiger than in the previous versions.) Play feedback when the volume is changed. Most MAC keyboards have small volume adjustment keys on the top line that, when pressed, adjust the general level of the speaker. Each time you press one of these keys, the Mac sends to help you evaluate the current volume. All right when you're working from home. But more of a person has been humiliated in an important gathering when Mac made a sudden and inadequate sound explosion - and then enlarged this embarrassment furiously and repeatedly pressing the bulky key, whistling all the way. If you disable this selection box, the Mac will not make any sound as you adjust your volume. Instead, you will see only a visual representation of the volume level decreasing (or increasing). Tip: If you like the small volume adjustment clicks most of the time, you can close them on a base of a single time by pressing change while you touch the volume keys. 9.22.2. Saúda tab "Saúda" means speakers or headphones. For 99% of the Mac community using, this panel does not offer anything useful except the balance slider, with which you can set the balance between the left and right Mac straight speakers. "Choosing a device" seems to imply that you can choose which speakers you want to use for reproduction. But internally is usually the only choice, even if you have external speakers. (Mac uses your external speakers automatically when they are connected.) A visit to this panel is required, however, if you want to use a Bluetooth or USB phone headset. Choose the name of the list. Repeat on the Entry tab. 9.22.3. Input Guide This panel allows you to specify which sound source you want the Mac "Listen", if you have more than one connected: external microphone, internal microphone, line entry or anything else. Also allows you to adjust the sensitivity of this microphone "Input volume" by dragging the slider and watching in the 15.3.3.5. See how you speak. Put another way, it is a quick way to see if your microphone is working. Page 3 The capacity of your Mac to speak "and being spoken" is described in succulent details, starting in the 15.3.3.5. See how you inform the Mac (a) What categories of files and information you want the Spotlight Search Resource What folders you do not want to use to summon the Spotlight menu or the dialog box. Details appear in the 3.3 section. Page 5 Use this panel to choose the system folder Your Mac will use the next time. you start "when you are swapping between Mac OS X and Mac OS 9.2, for example. Check the details in the chapter 6. Page 6 Universal access panel is designed for What kind with a hand, find it difficult to use a mouse, or have vision problems or audióse. (These features can also be useful when the mouse is broken or missing.) 9.26.1. Seeing tab (expanding the screen) if you have problems seeing the screen, boy then, Mac OS X has resources for you (Figure 9-15). 9.26.1.1. VoiceOver an option is a fully new feature called VoiceOver, which makes Mac read aloud every piece of text that is on the screen. VoiceOver is described in section 15.5.1.1. 9.26.1.2. Expanding the screen Another quick solution is to reduce the monitor resolution so extending the imaging panel displays described above in this chapter. If you have a 17-inch or largest set of monitors for, for example, 640 x 480, the result is a very magnified image. This method does not give you much flexibility, however, and this is something of a hassle to adjust. If you agree, then try the zoom feature that appears here; It allows you to enlarge the area around your cursor in any increment. To make it work, press OPTION -8 as you are working. Or, if the Views panel is open, click on the Zoom section. This is the master key. Without Zoom really occurs, however, until you press signal -More Option (to zoom in) or Option -Minus signal (to reduce). With each press, the full screen image gets bigger or less, creating a virtual monitor that follows the cursor on the screen. If you click on options, you will find miles and miles of options that control when the magnified pans of the screen. minimum enlargement, and so on. Figure 9-15. You will be amazed at how much you can enlarge to Mac screen using this Universal Access panel. In fact, there is nothing to stop you from zoom as a single pixel fills the entire monitor. (This may not be especially useful for people with limited vision, but can be useful for graphical learning designers like reproducing a particular icon, point by point.) 9.26.1.3. Inverted colors while you are in this by pressing Control-Option - \* (Asterisk), or by clicking the "Switch to Black on White" button, reverses the screen colors, so that the text appears white in effect Blackan some people find it easier to read. (This option also scares many Mac fans that transform it by mistake, somehow pressing Control-Option - \* by accident during work every day they think that expensive Mac monitor There are finished loco now you know better ...) Tip: There is also a button called Use gray tones, which expels the entire color of your screen. This is another feature designed to improve text clarity, but it is also a dandy shape to see how a color document will appear when printed on a monochrome laser printer. No matter the color mode that you choose, the slider "Improve contrast" is another option that can help. It makes blacker blacks and white, more eliminating us between tones and thus making the easiest screen of seeing. (If the Universal Access panel does not happen to open, you can always use the Control-Option - key combinations to decrease or increase the contrast.) 9.26.2. Listening to Tab (blinking the screen) If you have trouble listening to Mac does not have external speakers, consider getting some.) Fortunately, when listening to your computer is usually not critical (except when working on music and audio, it is clear). The only audio time is especially important is when the Mac tries to draw his attention to a beep. For these situations, activate the option "blinking the screen when an alert sound occurs" (an effect that you can experience by clicking on the Flash screen). Now you will see a white flash throughout the monitor whenever the Mac, otherwise beeps when you have the silenced speakers. 9.26.3. Tab keyboard Assisting) This panel offers two intelligent features designed to help people who have problems to use the keyboard. Figure 9-16. Whenever you want to press a key key to SHIFT-D, press it one at a time. You will see ghost images from these overlapping keys on the screen, as if to show you what keys you added to your temporary collection. For "UN-Press" a key you have already pressed, press it again twice. Adhesion keys allows you to press the multiple button shortcuts (wrapping keys like Shift, Option, Control, and) one at a time instead of all together. To make Sticky Keys work, first turn on the main switch at the top of the dialog box. Then go to work on Mac, teasing keyboard commands as shown in Figure 9-16. If you press a modifier key twice, meanwhile, you block it down. (Your symbol on the screen gets brighter for you to know.) When a key is locked, you can use it for several commands in a row. For example, if a folder icon is highlighted, you can use it for several commands in a row. For example, if a folder icon is highlighted, you can use it for several commands in a row. For example, if a folder icon is highlighted, you can double-press to brake it downe then enter the (to open the folder), look around and press W (to close the window). Press the a third time key to "UN-Press". Tip: The selection box called "Press the SHIFT key five times to turn Sticky Keys On or Off" Give you the flexibility of transforming Sticky Keys and out at ease without even taking a trip to system preferences. Whenever you want to activate the adhesion keys, press the SHIFT key five times in a row. You will hear a special click effect alerting you that you just connected adhesion keys. (Repeat the five presses to turn the keys again.) Slow keys, on the other hand, do not register a key at all until you have pressed the key for more than one second or sound designed out of the screen Press. accidental. 'Power Users' Preferences' Clan NICA Direct Access System from the Dock As previously observed in this chapter, Mac OS X 10.4 offers a tidy pop-up menu of the preferences of the panel system there in your dock. This is a major feature, which saves you several steps on the path to the preferences of the panel system there in your dock. preferences panels could appear from the dock anytime if system preferences was working or not? Here's how to do it. Create a new folder, for example. Stick it into your sidebar for a moment. Now open the PreferencePanes System Library folder, which contains the icons for the various preferences system panel. Select All Themor only those that you really use. Drag them to the Sysprefs folder in your sidebar, taking care of pressing option-C that you release the mouse. (Option -Dragging makes them allasts.) If the suffix pane .Pref- About the Aliases Errors you, select All Aliases, press Option -I, open the Name and Extension panel in the Info window, and connect "Hide extension £ o. " Finally, drag the SysPrefs folder to the right side of your dock. Now, whenever you want to open a private panel, only Control-Click (or hold the mouse down button on) this Icon Sysprefs Dock. You will get an accessible pop-up list, as shown here. If "Use key sounds" is on, you will listen to a bit of digitation sound every time you press any keysbut of these keys undergoing records unless you hold the key pressed for a moment. (Use the delay acceptance slider to rule this threshold.) You hear a different sound when the Mac actually accepts the Key, of course, you will see the letter entered appear on the screen. 9.26.4. Mouse and TrackPad Tab (keyboard cursor control) Mouse keys is designed to help people who can not use mouseor who want more need when working on graphics programs. It allows you to click, drag and manipulate the cursor by pressing the keys on the keyboard number. When the mouse keys are turned on, the key 5 acts as the clickerhold it down for a moment to "click with the mouse," do this Double-click and so on. Press and hold the 0 button to lock the mouse button and the Period key to unlock it. (The amount of time you have to hold depends on how you set the initial delay slider.) Move the cursor around the screen by pressing the eight keys surrounding the key 5. (for example, press and hold the 9 key. move the cursor on the diagonal up and to the right.) If you hold one of these keys continuously, the cursor, after a pause, start moving smoothly in that direction that you have adjusted the sliding controls called delay Initial and maximum speed. Tip: The Call Selection Box "Press the option key five times to turn the mouse key off or off." Saves the problem of opening system preferences. Page 7 right outside the box, Mac OS X comes with a healthy variety of almost 50 gifts: programs to send email, writing documents, making mathematics, even playing games. Some are the dressed versions of Mac programs that there are years ago. Others, but are new programs that do not only show some of the new most dramatic technologies of Mac OS X, but also allow you to do real work without having to invest in additional software . Note: Various of Freebie programs described here are also the subject of other books in this day, including iMovie HD & IDVD 5: The missing manual and iPhoto 5: The missing manual. By Popular Request (and, in some cases, indignant request), this chapter now includes concise courses in these programs. But the full spoon in each of these powerful programs "including tips, tricks, personalization advice, problem-solving captors and so on" requires another book. Page 8 You have a wide variety of programs in the Applications folder in the main disk window. The application utilities folder maintains another mini-programs dictate that deal with these workaday jobs as configuration of printers and network connections, correcting problems on your hard disk and monitoring processing behind From the scenario executed by your Mac whenever you initiate programs. All these programs were expressly written to Mac OS X (cocoa applications) or adapted for it (Cisterronized Section 5.8). This chapter guides you through each item of your new software library, one program at a time. (Depending on your Mac model, you can find other programs in your application folder. Apple occasionally includes software for own, or other companies, to spice up the collection, say, IMACS or Power Macs.) Tip: A Reminder: You can skip direct to the applications folder icon in the sidebar. You may consider adding the application folder icon to the right side of your dock, so you can access it, do not matter the program you are on. -Shift- -u (or go utilities) takes you, it is clear to the utility folder. The day of addresses, email addresses, email addresses, phone numbers and other contact information. The address book is described from Section 20.6. This folder contains all the scripts and tools described in the chapter 8. Page 11 The new calculator is much more powerful than humble, black-and-white symbol and four functions The last remaining bit of the original 1984 design of Mac OS 1984 until 2002. The Tiger Calculator can act as a scientific calculator for metering and US measurements, and even a currency calculator for travelers Worldwide. The small calculator programmer (a hexadecimal calculator; see Figure 10-1). Change between them by choosing the appropriate command of the Menu (or pressing -1 to Basic, -2 for advanced, or -3 for programmer). Tip: You can also pedal among the three modes by repeatedly clicking on what, in most Windows, is the zoom button (the green round point at the top left). It's a first for the Zoom Maca button that changes working every time you click on itbut is the type of pure. You can operate the calculator by clicking on the keyboard. Tip: If you have a laptop, do not miss the embedded keyboard, superimposed on the right side of the keyboard and labeled on the keys in a different color paint. When you press the FN key in the lower left corner of the keyboard by typing these keys produces the numbers instead of the letters. (You can make calculator speak each key you press. Mac's voice ensures that you do not enter the type as you keep your eyes on the receipts in front of you, typing by touch. Just choose the speaker speaker spea calculator. After calculating a result, you can copy it (using Code Edit or -C) and set it directly into another program. The calculator to reverse Polish notice (RPN), a system of inserting numbers that are popular among some mathematics, programmers and engineers, because it allows them to omit paranthesis. This input system works on all three calculator modes; Just choose View RPN to turn on and off. Figure 10-1. The calculator program offers a basic four-function mode, a complete scientific calculator mode and the programmer hex calculator. To edit one of the numbers on the paper tape, drag through it, type and click recalculate totals. You can also save the tape as a text file or print it by choosing the file save tape as or file printing tape. 10.4.1. Conversion Calculator; It is also a conversion program. It does not matter which units you are trying to convert meters, grams, inches miles per hour the calculator is ready. The truth is that the unit converter on the panel is simpler and better than this oldest calculator (for example, enter the letter C on the keyboard). Enter the initial measurement. To convert 48 degrees Celsius to Fahrenheit for example, type 48. From the Convert menu, choose the type of conversion you want. In this case, choose the temperature. When finished, a dialog box is displayed. Use the pop-up menus to specify which units you want to convert from and to. To convert Celsius to Fahrenheit, choose Celsius from the first pop-up menu and Fahrenheit from the second. Click OK. That's it. The calculator displays the Fahrenheit result in this example. At the next time you want to make this type of calculation, you can skip steps 2, 3 and 4. instead, just choose the desired convertsion of the convert recent convert submenu. Calculator is especially incredible when it comes to weights currency conversions for American dollars, for example, because it really does your home lesson. It is online to download the updated currency cA ± rates). Tip: If you control - Click the calculator results display, the shortcut menu offers Option called large type. If you get huge, huge, gigantic, superimposed on a smoky background window to contrast a great way to ensure that the travels on the back line can see the answer. Page 12 Mac OS X comes with just one game, but it is beauty beauty 10-2). Chess is a traditional chess game played on a golfingly processed frame with a realistic 3-D set of pieces. You can rotate the plate into space as described in Figure 10-2. The program is actually a 20-year-old chess, you are presented with a new new game that is configured in human mode vs. Computer Mode - that you (the human being, with the pieces of light color) began to play against the computer (your Mac on the dark side). Drag the chess piece of your choice in the position in the frame, and the game is in progress. If you choose the new game game, however, you offered a pop-up menu with choices as human vs. Computer, human vs. Computer, human and so on. If you change the pop-up menu for the VS computer. human, you and your Mac sites; The Mac takes the white side of the board and opens the game with the first move, and you throw the black side. Tip: The same new game dialog box also offers a pop-up menu called variant, which offers three other games similar to chess: crazy, suicide and losers. Chess help screens (choose Chess Help Help, click "Starting a new chess game) explains these variations. Figure 10-2. You do not have to be terribly accurate on picking up chess pieces When it's time to make your change. Just click anywhere inside the current square of a piece to drag it to a new position on the plate (shown here in your incarnation of Mármore). And how did this chessboard been turned like this? Because you can get a corner of the board and turn it in 3-D space. Cool! At any night, when the video store is Closed and you are desperate for entertainment, you may also want to try the computer vs. computer vs. computer option, which ps your Mac against yourself. Pour a beer, open a bag of chips, and settle to watch until someone has "vitery of Mac or Mac". 10.5.2. Chess Prefs Choose Chess Preferences to find some controllers such as These: Style. Apple was nuts with the options of computer animation company?) In any case, you can choose all kinds of crazy materials for the appearance of your game "Madeira , metal, marble or grass (?) â € and for your play pieces (wood, metal, marble or skin). Computer is executed before you do the next move "and thus more difficult to get to You leave. In the fastest environment, the chess does not grease more than five seconds ruminating the possible movements. Drag the slider until the right, however, and the program can analyze each movement for time that 10 hours full of fun. This harder fit, it is clear, it makes everything but impossible to win a game (which can stretch for a week or more anyway). Choosing the fastest configuration makes it only slightly impossible. Speech . You play the chess using the built-in voice recognition features, counting your chess pieces where to go, instead of dragging them, and listening to the Mac say which moves. SEÇÃO 15.5.1 has the details. Tip: If your chess game skills are less than great, the menu movements will become your friend quick. The three hidden commands there undo your last move (great to recover from a blundant), suggest a move when you do not have the slightest idea what to do next and display your opponent's previous movement (if you do not The What the computer has just done). 10.5.3. Saving your games you can choose the game to save any game in progress, so you can resume later. To file the movements that make up a whole game, use the game log command, which displays the historic of your game, move by movement. A typical movement would be recorded as "NB8" C6 ",", The knight in the B8 Square moved to the Square C6. Nostalgia Corno death for the clock? Hey! Where is the clock? I used to love that jou want, it is a clock that you want, it is a clock that you will have; Tiger has two of them for you â € "not counting the menu bar. The clock 1 is one of the panel widgets (Section 5.11.3.14). To find the clock 2, open System Preferences, Click Date, and Time, "Choose "View:" and "View Like: Analogy". There's your old friend, floating in your Small window as always. The advantage of the clock 2 is that you can keep you open along with your other programs, instead of disappearing as soon as you close the panel. Equipped with a chess list, you could recreate a whole game, move by movement. Tip: If you open this window before starting a new game, you can see the game log fill the movements as they happen. Page 13 Double-click the dictionary icon . You receive the window shown at the top in Figure 10-3. When you enter the spotlight-y, you are at home in words it matches Nentes; Double-click a word or highlight, and then press ENTER, to view a complete with the phrases and pronouncement guide. Tip: And if you do not recognize a word in the definition, double-click that word to look for your definition. You can double-click again in this definition and turned on and on. (You can then use the historic menu, the back buttons on the toolbar or the - [e -] keys to return and forward your lookup chain.) It is worth exploring the dialog box Dictionary preferences, by the way. There you can choose U.S. or British pronouncements, adjust the source size and indicate if you prefer synonyms or definitions. Press F12. This is right: dicionary program opens for that word. (If you open the entire dictionary application seems a bit of overload, visit your preferred dialog box and choose "Open dicionary panel". Now you get a practical panel that appears out of the highlighted word .) Point to a word in any cocoa program and press Control-D. This key pressing causes the Definition Panel to sprout from the word you were pointing. (The advantage of this technique, of course, is that you do not need to highlight the word first.) Page 14 DVD Player, the integrated film projector of the Mac, is described in chapter 11. Page 15 This program Delightful allows you to install or uninstall sources, or sets of fontes, because the whimsuit is more converter. It is also useful to check your fonts to see how they look like. Details in the chapter 14. Page 16 Day shows the commitments for a single day in the main calendar area, divided by the slot in time. If you choose iCal preferences, you can specify what time you are a day's work. This is ideal for those irritating powerful people who get up to 5 in the morning for two hours of calistenia as well as for the most reasonable people â € â € ¢ Sleeping until 11 hours before leaving the bed and going to the office at home in Den. This same box of dialogue allows limiting the number, the time slots are bigger, for your pleasure Handpake. Tip: ICAL provides a quick way to arrive Today's current datechoose vision. Today, or press. WEEK fills the main display for a five-day work week instead, in iCal's preferences.) MÅ<sup>a</sup>s Shows the whole month that contains the current date. Double-click a date number to jump for the display of the day for that date. Tip: To save space, iCal usually does not show Times of your commitments in sight of sight. If you would like to see them anyway, because you have a movie preferences DisplayChoose, click General and activate the display time on the month. "Tip: If your mouse has a scroll wheel, you can use it for great advantage in iCal. For example, when entering a date, turning the wheel allows you to skip forward or back in time . Also allows you to skip forward or back in time analyze in iCal. For example, when entering a date, turning the wheel allows you to skip forward or back in time analyze in iCal. calendar provides a general vision of the adjacent months. You can skip for a week or different day by clicking on the triâmero buttons and then clicking within the numbers. If the Event is recurrent, its superior "grip strip" shows two squares stacked. Right: Mother's vision. You can hide the list to do using the Hide window for DOS command or by clicking the thumbtack button identified here. . 10.9.2. Mark an appointment The Básico Calendar of iCal is easy to discover. After all, with the exception of an unhappy Gregorian incident, you Used calendars successfully by Séculos. Even so, there are two ways to register a new query: a simple way and a more flexible and elaborate way. 10.9.2.1 The easiest way you can quickly register an appointment using any of the techniques, listed here in order to reduce efficiency: Double-click the time name of your new commitment. When viewing a day or week display, drag vertically through time slots representing the appointment duration and type inside the colorful color box created. Using Mother's Display, double-click a suitable set of the appropriate date square and enter the covered colorful bar. Choose New Event File (or press -N). A new appointment appears on the day currently selected, regardless of the current view. In any view, click a suitable set of the appropriate date square and enter the covered colorful bar. date and choose New Event on the shortcut menu. Unless you use the method of dragging time, a new event believes it is an hour long, but you can adjust the beginning time. In many cases, it is all that is for this. You just specified the day, the time and the title of the appointment. Now you can continue with your life. 10.9.2.2. The long way, the information drawer of a selected event using any of the techniques described in Figure 10-5.) Using this drawer, you can create much more specific appointments, decorated with much more bells. and whistles. For each query, you can guide the way for the following areas of information: subject. This is the big type and bold in the name of your commitment. For example, you can type fly to Phoenix. Location. This field makes a lot of sense; If you think about it, almost everyone needs to record where a reunion is to occur. You can enter a reminder for yourself as my place, a specific address such as 212 East 23, or some other assignments such as a phone number. all day . An "all-day" event, it is clear, it refers to something that has no specific day time associated with it: a holiday, a birthday, a deadline When you turn on this box, you see the name of the compromise jump to the top of the iCal screen, in the area reserved for this type of thing (see Figure 10-4). from to . You can adjust the times shown here typing by clicking on buttons or both. Press tab for of one configuration to another, and from there to the hours and minutes of the beginning time. For example, start by clicking time, increase or decrease this number by pressing your up and down arrow keys or typing a number. Press TAB to highlight the minutes and repeat the Negocio of Boths or Arrow Keys. arrow. Press TAB to highlight the AM / PM indicator and type one or P or press the up or down arrow key to change it if necessary. Tip: If you specify a different end date, a banner will appear at the top of the calendar. Figure 10-5. You can open this information drawer by double-clicking a colorful track of a query (day or week). Alternatively, if a commitment is already highlighted, you can click the button, select View Display Information, or press -I. Alas, you can hide the drawer of the same ways. repeat . The pop-up menu here contains common options for recurring events: every day, every week and so on. He starts to say no. Once you have made a selection, you get a final pop-up menu that allows you to specify when this event by repeating in your calendar until the end of the time (a good choice for recording, say, your birthday, especially if your dog Njuge can consult the same calendar). You can also connect "after" (a certain number of times), which is a useful option for cars and mortgages. And if you choose "Currently," you can specify the date on which repetitions come to an end; Use this option to indicate the last day of class, for example. participants. If the query is a meeting or any other gathering, you can enter the names of the participants here. If a name is already in your address catallog program, iCal proposes the automoty fill name for you. (Alternatively, you can use the "participants" role as a pop-up menu; choose Open Address Catallog, find the person you want and drag the name directly to the point of participants.) If you separate Various names by vragulas, iLula automatically transforms each into a shaded oval pop-up button. You can click on it to a command pop-up button. only if the person in your address catalog has an email address, or if you typed a name with an email address between parenteses, Thus: Chris Smith .) After specifying some participants, a shipping button appears at the bottom of the information drawer. If you click on it, iCal shoots email and prepares ready messages to send, each with an iCal.ics attachment: a standard calendar program invitation file. Your guest will receive an e-mail message that says "Chris Smith invited you to the event: Hoedown company, scheduled for Wednesday, February 2, 2005 to 15:00. To accept or refuse this invitation, click on the link below." Unfortunately, usually there is no link below, unless your guests use Mac OS X and Mail. It is a great idea for a feature, but extremely limited in scope at the moment. If your lucky destination Use the email, clicks one of these buttons, a RSVP message returns to you. Once the email downloaded the answer, you opened your attachment and clicked OK, updates the status of the inventive in the Event Information window. Now you see the word pending, accepted or refused next to each name. (Your guests, however, will be enchanted to find out that the appointment automatically appeared in their calendaries.) Note: Participants without email addresses disappear from the next time you open the event. status. The small icon next to the name of each participant changes as they accept or refuse invitations. calendar, in the confused terminology of iCal, is a subset category, which you can put several appointments. You can create one for yourself, another for only familiar events, another for book club appointments and onwards. Later, you can hide and show these categories at will, adding or removing them from the calendar with a single click. Details begin in section 10.9.5. Tip: Use this same pop-up menu to change the category of a query. If you filed something in the company's memoranda you should have been in Nothings Candy for Honey-Poo, open the event event Drawer and reassign. Fast. alarm. This pop-up menu tells iCal how to notify it when a particular appointment is about to start. ICAL can send any of the four types of flags to draw your attention. It can display a message on the screen (with a sound, if you want), send an e-mail, run a script type described in the chapter 8 or open a file on the hard disk. (You could use this unusual option to ensure that you do not forget a line of work, playing the relevant document open in front of the face in the first hour.) After specifying a mechanism Alarm, a new menu appears to allow you to specify how much warning you wish for this specific commitment. If a TV show that you like to watch, you can set up a reminder only five minutes before the antenna time. If you are a birthday, you can set up a two-day warning to give enough time to buy a gift and so on. URL. What Apple really means here, it is a URL a uniform resource locator, better known as a web address as www.apple.com. If there is a relevant URL for this commitment, by all means, type here. Enter more than one, if this will help you; Just make sure you separate each with a vragula. Grades . Here is your chance to customize your calendar event. You can type, paste or drag any text that you like in the notes areariving directions, contact the phone numbers, a calling of calls or anything else. Your covered event now appears in the calendar, complete with the color coding that corresponds to the calendar category that you assigned. 10.9.3. What to do with an appointment once you trusted your schedule to iCal, you can start putting it to work. ICAL is only satisfied to remind you (via pop-up messages) of your events, reprogram them, print them and so on. Here are some of the possibilities. 10.9.3.1. Editing events to edit the name of a calendar event, double-click it. To edit any of the other characteristics of the commitment, you have to open your information drawer as described in Figure 10-5. Tip: If you simply want to change the "Calendar" category of a query, you can get around the information drawer. Instead, simply control the appointment name (or anywhere on your block) and choose the desired category from the resulting shortcut menu. You do not have to worry about this if all you want to do is reprogrammate an event, however, as described below. 10.9.3.2. Rescheduling Events If an event in your life is rescheduled, you can drag a compromise block vertically in your column to make it later or on the same day, or horizontally to another date on the day or week. (If you reprogram a recurring event, the iCal asks if you want to change only this occurrence, or that and all futures.) If something is postponed, say, a month or two, you are in trouble, as long as you can " t Drag an inquiry from the month window. You do not have a choice not to open the information drawer and edit the starting or events shortening if a scheduled meeting becomes shorter or lunch time becomes a half hour of lunch (in your dreams), change the length of the calendar event Representative river is so easy as dragging the top or bottom edge of its block into any column view (see figure 10-6). Tip: On the Visa of the Week, if you You have taken the top or bottom edge of a compromise block so that the cursor changes, you can drag horizontally to make a query Cross the midnight line and extend for a second day. Figure You can resize any iCal calendar event, it turns into a double-headed arrow. Now you can drag the edge of the event so that it occupies more or less time in your calendar. 10.9.3.4. Printing events to confirm your paper calendar choose Print File or Press -P. The resulting print dialog box was drastically reworked in the tiger. Now you can include only a certain range of dates, dates, Events in certain calendars, with or without lists of tasks or mini-month calendars and so on. 10.9.3.5. Deleting events to delete an appointment, just select it and press the Delete key. If you delete a recurring event (such as a weekly meeting), iCale asks if you just want to exclude this specific instance from the event or all of this point in front. Tip: If you are a laptop traveler, iCal can keep up with your horate spindles. In iCal preferences, click the Advanced tab and then connect "Enable support for the time zone". From now on, the information drawer shown in Figure 10-5 offers a new pop-up menu for each query. Your other command allows you to tell where you will be on that day (you click to identify your location in a minor map of the world). So you travel, use the new pop-up menu of the hougeons from the upper right corner of iCal window. You will see all your snap appointments for the right time slots for your current location, so you can always be in the hourly and updated. 10.9.4. Searching Events You should recognize the oval text box at the bottom of the iCal screen immediately: it is almost identical to the box of the spotlight. This search box is designed to allow you to hide all the appointments except those that match your type. Figure 10-7 has the details. Figure 10-7. As you type in the search box, ICAL filters your calendar until only corresponding text events are visible. He took the list of text and color boxes into the calendar until only corresponding text events are visible. display by clicking the right button on the two identified here.) 10.9.5. The concept of category "calendar", just as iTunes has reproductive lists that allow you to organize photos in subsets, and iPhoto has Albums that allow you to organize songs in subsets. They can be anything you like. A person can have calendaries called home reminders, work and tv. Another can have me, cA'njuge 'n' me and all the family. A small business could have categories Deductive Travel Calls, P & D and R & R. To create a calendar, double-click any blank space in the calendar ist (below the existing calendars) or click the + button in the lower left corner of the iCal window. Enter a name that defines the category in your mind. Tip: Click a calendar name before creating a appointment. In this way, the compromise will belong to the correct calendar. To change the color encoding of your category, click the button or select View Information (-i). The calendar name before creating a appointment. In this way, the compromise will belong to the correct calendar. very much like the event drawer of the event. Here, you can change the name, color, or description of this category. You assign an appointment to one of these categories using the pop-up menu in your Information Drawer or by control by clicking an event and choosing a calendar name on the shortcut menu. category of one-time appointments only by connecting or shutting down the appropriate selection box in the calendars list. Tip: ICAL tiger edition introduces the concept of calendar groups: calendar containers that consolidate the name of several other calendars. Super-calendaries like this make it easy to manage, print, hide, show, print, and search subjects of your appointments. To create a calendar group, choose New Calendar Group File. Name the resulting item in the calendar list; For the most part, behaves like any other calendar. Drag other calendar ist; For the most part, behaves like any other calendar ist; For the most part, behaves like any othe your calendar on the web, so others (or you, on a different computer) can sign up, which adds your appointments to your calendaries. If you have a .MAC account, anyone with a web browser can also view your calendaries. If you have a .MAC account, anyone with a web browser can also view your calendaries. financial meetings that all your co-workers will need to consult. Figure 10-8. If you click on "Publish Calendar on a Private Server," you have the freedom to load the calendar for your personal website if you are compatible with Web Dav. In that case, your fans can download (and sign) the calendar, but you can not see it online. 10.9.6.1. The publication begins by clicking the desired calendar group.) Then choose Publish calendar; The dialog box shown at the top in Figure 10-8 is displayed. Here you customize how your saved calendar will go and work. You can even activate "Publish changes automatically", so whenever you edit the calendar automatically", so whenever you edit the calendar automatically. When you click Publish, your Mac connects to the Internet and updates the calendar automatically. completed with a Send Email button that allows you to shoot the URL to your Colleagues (Figure 10-8, Bottom). 10.9.6.2. Subscribing If Someone has published a calendar, you sign up to choose the calendar to sign up. In the dialog box, sign up for calendar, enter the internet address you received from the person who published the calendar. Alternatively, click the button to subscribe to any iCal web page (Figure 10-9, lower left). Anyway, you can also specify how frequency you want or not be bothered by alarms and notes editor. Figure 10-9. Your calendar is now live on the web. Your visitors can control the display, switch dates, double-click the appointment for iCal details! This iCal feature is a brilliant solution for the old ", my cujuge and I have a palm, but we can not see the other's calendars." In conjunction with ISYNC (described from Section 19.8.5), each person can now summon the calendar of the other for the on-demand screen. When all is finished, you see a new category of "calendar" on your list on the left side, representing the published commitments. You can sign up for shipping for transportation releases, Mac fairs, National League teams, NASCAR runs, football matches, iron chef and survival TV shows, holidays and more. You will never suffer from Empty Calendar Sendrome again. 10.9.7. To make the iCal task feature, allows you to make a list of tasks and shepherd you, giving you soft reminders, if you wish (Figure 10-10). Figure 10-10. Using the drawer to make information (right), you can also give your note a priority, a calendar (category) or a maturity date. Tasks that have come to appear in the place in the proper calendar, but a little triangle exclamation appears in the list, click the PushPin button in the lower right corner of the iCal screen. Add a new task by double-clicking the item list so that it appears. In this same information panel, you can also specify the priority, alarm, the repetition pattern of the task and so on. To change the priority, for example), use the pop-up menu at the top of the task list. To delete a Click and press the Delete key. Tip: You have a lot of control over what happens to a task listing after checking. In the preferences of iCal, for example, you can do automatically, you can do them temporarily reappear using the All commands completed in the pop-up menu at the top of the task list.) Page 17 For a briefing in the ISync utility, refer to the chapter 19. The details of the Ichat Instant Message Program can be found in the chapter. 21. Página 18 You have IDVD only if you bought a new Mac containing a SuperDrive DVD burner or bought the iLife Software Suite. IDVD allows you to become your digital photos or camcorder movies to DVDs that run at almost any DVD player, complete with menus, slide controls, and other navigation features. IDVD deals with technology; You control the style. Of course, you can export your iMovie project finished back to a good old VHS cassette. But preserving your work on a DVD gives you a burden of benefits, including better durability, dramatically better quality, without rewinding, duplication without loss of quality and cheaper transportation. (And besides, you can fit much more DVDs, but check the list of compatibility. Master at www.videohelp.com if you are in doubt. Some players are demanding about which brand discs DVD-R they also play. Here is the basic routine to convert an iMovie movie into a blockbuster style DVD. (The following pages describe the IDVD 5, although other Versions of the IDVD are similar enough.) 10.11.1. Phase 1: Enter the DVD chapters from chapter markers, allow viewers to jump to the default starting points within a movie, using a scene menu or by pressing the next chapter or the previous chapter buttons on the remote control. Thanks to the IDVD pattership, you can add bookmarks that replicate this feature to your own films. In iMovie, click the IDVD pattership, you can add bookmarks that replicate this feature to your own films. In iMovie, click the IDVD pattership, you can add bookmarks that replicate this feature to your own films. the other palette buttons, just right of the effects button, as shown in Figure 10-11. Move the Plaphead to the position for your new chapter title box. All you type here ends as the name of the chapter in the finished DVD menu. Repeat step 2 until you have created all the chapters for your movie Save your project. If you added an error error, select it and click Remove Chapter. Now you are ready to deliver the movie to IDVD, where you design your menu and record your DVD. Figure 10-11. The IDVD palette allows you to add, remove and name chapters are numbered sequentially, as they appear in their beginning movie to the end. Chapter references appear on your timeline as small yellow diamonds just above the video range. IMovie can add to 99 chapters per movie with the IDVD palette. Save your project, and then click Create IDVD project at the bottom of the chapter list. Your Whirs Rough Disc, Thunde rolls somewhere, and after a few minutes, you end up in IDVD itself. You will know when you get there: empty postcards Slowly rove from right to left, confirming your arrival on the IDVD Earth. (This is the travel theme 1, described at a time.) Tip: To turn off the Apple logo that appears in the lower right corner of each IDVD project, choose IDVD Preferences, click General and Disable "Show Apple's logo water. "Page 19 This little UNSung program is something from Orfão. It was designed to download images from a USB digital camera and then process them automatically (transform them into a web page, climbing them for email size and so on). Of course, after the birth of the image, the iPhoto came, usually blowing its predecessor out of the water. Even so, Apple Image capture with Mac OS X for these reasons: Image capture facilitates the download all the contents of the memory card of your Câmara. Image capture can get images from Mac atible, too, not just digital cameramills. Image capture can download your sounds (like voice notes) from one Still calm; iPhoto can not. Image capture can transmitting what "see" to anyone in your office in your entire Internet office. Likewise, it can share a scanner with al network Macs in your office. You can open the image capture in two ways. You can simply double-click your icon in your application folder or configure this arrangement, open the image capture manually. Choose Image Capture Preferences, click the General tab, and then choose Image Capture from the "When a camera is connected, open the pop-up menu. Figure 10-13. Top: You can configure image capture for Automatically open when you attach a USB camera to your Mac. A click (nownload all) transfers your photos to the Rough Disk. Bottom: If you click Download Some, get this window "Slide Sorter", where You can choose the individual photos you want to download, to rotate selected photos (using the buttons at the top), or delete shots from the camera. In the slide-sorter display, click Thie-click on the thumbnails of the Desired individual images. In the list view, click Shift or they are book list view files. Once the image capture is open, it looks like a figure 10-13. In the image capture, you can use the following pop-up menus. 10.12.1. Download the folder, respectively. When the download process is completed, Mac OS X opens the corresponding folder automatically, saving the job of finding it. 10.12.2. Automatic download photos, the SchmownloadImage capture is just heating up. It comes equipped to process the photos downloaded from various soil forms. For example: None. Translation: "Just download photos, please." Build Slide Show. After the download is completed, your screen goes black, and a soft full screen slideshow begins, with recharfly photos graciously transversely transversely t you get miniature images of images in a web page document called index.html. (You will find it in your folder paper folder, which also contains the embedded graphics in this HTML document.) The image capture automatically opens this page in your web browser, proud. of your work. Just click on one of the small images to view it to a full size, just like site visitors can do when this page is actually. (Get it online is with you, although the Apple Homepage feature presents the .mac signature program described in the 19.7.2 is one of the easier.) The iPhoto offers More web page options and best appearance results, but image capture is useful when you just need something fast and dirty. Gem in the rough image captures Super-Prefs Apple did not spare any expense in this baby. Lurking in the dialog box that appears when you click the Options button (shown in Figure 10-13) are some very powerful features. They are worth exploring. Download option controls, for example, allow you to set the image capture to pick up images automatically when you connect the camera, saving a click on the download button. Here it is where you also specify, you want to delete the photos from the trepares your memory card for more photos. The Information Guide, however, Some highly specific ethical details about the camera or scanner that is currently connected. Harvest for 3 x 5, fit for 3 x 5, fit for 3 x not work with precision in the proportions you selected? The "culture" options centers each photo within the specified form and then trim the external edges if necessary. The "Adjust for" options shrink the photo as needed to fit into the specified dimensions, sometimes leaving white margins on white. Note: The "harvest" commands never touch the actual photos downloaded. The downloaded image files keep their size and complete resolution. Viewing. This option opens the new images on the premium -visualization (Section 10.16), so you can get a better (and greater) look at them. From others . The beauty of the image capture system is that people can, in theory, write additional scripts of processing. After writing or downloading them, leave them in your automated imaging tasks folder of the system library. Then take advantage of your presence in the recipient automotive pop-up menu. 10.12.3. Make the download of some, download all clicking download, it is clear, starts the process from downloading the photos to the selected folder. A progress dialog box appears, showing your thumbnail images of each image that flies by the wire. Click and shifts - Click to select a select the photos you want to download, rotate or delete from the camera. (In the Disclaimer, you click and shifts - Click to select a select the photos you want to download some, however, opens the image browser shown at the bottom in Figure 10-13. Now you can select the photos you want to download some, however, opens the image browser shown at the bottom in Figure 10-13. Now you can select the photos you want to download some, however, opens the image browser shown at the bottom in Figure 10-13. Now you can select the photos you want to download some, however, opens the image browser shown at the bottom in Figure 10-13. Now you can select the photos you want to download some, however, opens the image browser shown at the bottom in Figure 10-13. Now you can select the photos you want to download some, however, opens the image browser shown at the bottom in Figure 10-13. Now you can select the photos you want to download some, however, opens the image browser shown at the bottom in Figure 10-13. Now you can select the photos you want to download some, however, opens the image browser shown at the bottom in Figure 10-13. Now you can select the photos you want to download some, however, opens the image browser shown at the bottom in Figure 10-13. Now you can select the photos you want to download some, however, opens the image browser shown at the bottom in Figure 10-13. Now you can select the photos you want to download some, however, opens the image browser shown at the bottom in Figure 10-13. Now you can select the photos you want to download some, however, opens the image browser shown at the bottom in Figure 10-13. Now you can select the photos you want to download some, however, opens the image browser some at the bottom in Figure 10-13. Now you can select the photos you want to download some at the bottom in Figure 10-13. Now you can select the photos you want to lot of consecutive photos, and -click to add individual photos.) 10.12. 4. Download the entire network you are sitting in front of the Macintosh # 2 on the bottom floor, other parts of the network. What is a Mac fan to do? Okay, this situation may not be exactly the scourge of modern computation. Still, downloading photos from a cheating attached to a different computer can occasionally be useful. In a graphic studio, for example, when a photographer returns from the field, cheating full of fresh shots, he can connect the camera to the Mac so that his editor can solve the photos in hers while he heads Home for a shower. To share your network camera, turn on, choose Image Capture Preferences, click the Mera Mera (Figure 10-14). (This trick also works with scanners.) On the other Mac, open the image capture and choose "Browsing Devices" devices. Open the Flippy triangle, select the camera, click OK, and continue to view and download the photos exactly as if the calves connected to your Mac. 10.12.5. Download all the internet you can also share the content of your Camera with the entire Internet, assuming that your Mac. 10.12.5. Download all the internet you can also share the content of your Camera with the entire Internet, assuming that your Mac. 10.12.5. Download all the internet you can also share the content of your Camera with the entire Internet, assuming that your Mac. 10.12.5. Download all the internet you can also share the content of your Camera with the entire Internet, assuming that your Mac. 10.12.5. Download all the internet you can also share the content of your Camera with the entire Internet, assuming that your Mac. 10.12.5. Download all the internet you can also share the content of your Camera with the entire Internet, assuming that your Mac. 10.12.5. Download all the internet you can also share the content of your Camera with the entire Internet, assuming that your Mac. 10.12.5. Download all the internet you can also share the content of your Camera with the entire Internet, assuming that your Mac. 10.12.5. Download all the internet you can also share the content of your Camera with the entire Internet, assuming that your Mac. 10.12.5. Download all the internet you can also share the content of your Camera with the entire Internet. Figure 10-14 has the details for the configuration. Figure 10-14. Connect the camera and connect it. Top: Choose Image Capture Preferences, click the Sharing". Click OK. Bottom: Now any other person on the Internet can open Safari, type the IP address provided by the Preferences dialog box (see, just below the "Enable Web Sharing on top selection box?) In your address bar and PEEP for the content of your Mac digital cages can share the who is currently in his memory cards on the Internet, as described above. If you have one of the newest models, in fact, you can control the CÄ ¢ mere You can spy on the room where the camera is, taking instantaneous on demand. (You can say, "BabÃi"?) Note: Some of the webcammable camshards are Canon A60, A70, S400, S50 / 60/70 and G5; HP C618 and 912; KODAK DC280, DC4800, DC5000; and Nikon D1, D1x and D1hand his successors. To configure this, start as shown in the figure figure Then if your camera is one of the compatible models, the remote monitor guide (shown by Figure 10-14) shapes for life along with the named buttons exclude, remove the image and so on. Clicking taking pictures Capture a photo exactly how you would if you were next to the camera and pressed the shutter button. If you click the Remote Monitor tab, you will see, all the size, whatever the camera is seeing; The image is updated once every minute. (The photos are exploded by you through the Internet, but do not capture in the memory card.) Click the light change icon to change the shutter interval. Figure 10-15. Assuming your scanner is compatible with Mac OS X (ie if compatible with TWAIN), this display window will appear automatically when you turn on the scanner and open the image capture. Open the drawer to specify the dimensions and the desired resolution. Click General Visual if you need to repeat the view. Then drag the image capture (contrary contrary case, the scanning button is scanned), and then click Scan when you are ready to go. 10.12.7. Digitization assuming that you have not changed the "open scanner window shown in Figure 10-15 as soon as you turn on the scanner and the scanner and fire image capture. Page 20 If you have a digital video camera and a few hours right, some ITIMOVE weekends help you make full high guality movies and fully edited. The digital video is great; you can transfer the filming forward and back between the Mac and the video camera a hundred times, and never see any deterioration in quality. The latest iMovie version can even edit high definition images (from HDV camcorders like Sony HCR-HC1). Note: Although this Writeup covers iMovie that has more space (if you have more than one) because the digital video files are huge. They require 3.6 MB of space on the lipstick per second or 13 gigabytes by an hour's tape (and much, much more if you shot high definition). Choose a 1024 x 768 screen resolution or higher (using the system preferences panel). Poor Imovie can not even run into a lower environment. 10.13.1. Phase 1: Configure iMovie for the first time you perform iMovie, it asks if you want to open an existing iMovie file (called project) or start a new one. After that, every time you throw imovie, it automatically opens the movie that you are about to do. (You can skip the pop-up menu "Viveo format"; iMovie automatically detects the type of camcorder that you get to import images.) After saving your project, you finally reach the main iMovie window (Figure 10 - 16). 10.13.2. Phase 2: Import camcorder images After you have taken some goals, connect the video camera to the Mac using a Firewire cable. If you have the appropriate cable, the six-pin connector adapts to your Mac, and the much smaller end (the four-pin connector) enters the Firewire, I .link, DV in / out or IEEE 1394. Place the video camera in VTR mode, also known as Playback or Playback mode. If necessary, click the iMovie camera button identified in Figure 10-16. The monitor window says: "Connected Camera". Now you can click on reproduction, rewind, advance and other on-screen buttons to control Veho's camera. Examine your tape to find the sets you want to include in your edited movie. Every time you click on the other on-screen buttons to control Veho's camera. button Import button, touch the barimovie space matters the images you are watching by saving it as a system of digital movie files on the Mac's Breater Disc. For each Scene, iMovie creates what looks like a slide in the Clips panel, as shown in Figure 10-16. This is a clip a one Piece of filming that compose one of the building blocks of an imovie movie. Your icon is a picture of the first picture. In the upper left corner of the clip express as "seconds: frames". (There are approximately 30 frames per second in North American Vehine or HDTV: 25 in European format.) Gem in the automotical scene detection as you let the tape continue to roll. you will notice that Every time a new scene begins, a new clip icon appears in the Clips panel. IMovie is studying the date and timing that the DV camcorders record in all frames. When Imovie detects a break in time, he assumes that you stopped recording, if only for a moment and therefore that the next foot of filming was considered a new shot. It turns each new shot into a new clip. If you prefer manual control over when each clip starts and ends, choose Imovie Preferences, click Import and Disable "Start a new clip on each scene." 10.13.2.1. As iMovie organizes your files every time you saved a project file, iMovie creates an icon that takes the name of your project. But it is not really a document icon. It is a packet icon, which, for Mac OS x Aficionados, is a codigo for "a finely disguised folder." It opens as a document when you double-clicked if you control it and, from the package, you can open it, like a folder and search the pieces that make up an iMovie movie . (Do not move, rename or delete the components, however.) If you open, edit and even save a project made by an previous imovie version, it remains in the oldest design format: a regular folder (Call, call, for example, Disney Trip) containing an iMovie document (with the same name) and an average folder that contains all your video clips. You can transform this project into the latest packet format for convenience if you want, by choosing the Save As. 10.13.2.2. Phase 3: Organize clips as you are building your movie, you can store your clips in any of the two places: The clips panel or the storyboard Stretch the movie track, due to lack of an official window service (Figure 10-16). You put clips in the Clips panel before deciding what to do with them and drag them into the movie track, once you decided where to fit your movie. The film range may appear in two ways, depending on which button), each clip appears as an icon, such as a slide in a slide viewer. Each is sized identically, regardless of length. Chronogram viewer. Here (the clock button), each clip is represented by a horizontal bar whose length is proportional to the amount of time it occupies throughout the film. Parallel bars below the clips indicate the soundtracks playing simultaneously. You can make several things for a clip, whether in the Clips panel or in the movie range. For example: Select a clip. Click the clip icon to view your first frame and, below on the movie range, your duration in relation to the entire movie. To highlight several consecutive clips in the movie range, your duration in relation to the entire movie. diagonally through a lot of them. Play a clip. To play a highlighted clip, press the space bar. You can also drag the playhead (see Figure 10-16) to view earlier or later parts of the clip. When you press the arrow keys to the right and left, when the reproduction is interrupted, you can view your picture of a clip at a time, as if you were watching the presentation of less interesting in the world. Tip: Adding the SHIFT key is your arrow key presses usually more useful, already allows you to skip 10 frames at a time. The page up / page down keys jump for the beginning and the end of the clips. You can drag CubbyHole clips to cubulum in the Clips panel. In fact, you can drag a clip (or even a mass of highlighted clips) into a Cubulo. IMovie automatically creates enough new cubicents to keep them all and shuffles the existing clips out of the way if necessary. Trash a clip by selecting it and pressing the Delete key or dragging it directly into the project garbage icon (once again shown in Figure 10-16). IMOVIE trash has a lot in common with the Locator Trash or Windows Recycle Bin. Like them, it's a security network. It is an exploration tank for clips, photos and sounds that you want to throw away. They were not really missing, until you use the empty junk of the file (Shift- Delete). You can open the "folder" trash, analyze and even play the clips in and rescue or delete individual audio and video clips without emptying entire garbage window, click the Garbage in iMovie HD. You should also be aware that the emptying of junk saves your file when you save your file, you lose the ability to undo your previous steps. Emptying the bin also disables the saved command and vaporizes what is in your transfer area. (You can still use the revert command for the original command, however.) Questioned question Why empty the trash will not restore the disk space when I emptied the garbage, the small "free space of the Remaining disc "has not changed anything! I had 532 megs available before emptying the trash and the same amount later! In iMovie HD, you can use the clip to revert to the original command at any time, even after emptying garbage, until months or years later. lobotomized again, even after emptying garbage. You can cut, truncate, split and shorten clips in the context of your heart, and at any time, restore what you would eliminate. (In previous versions of the imovie, emptying the garbage meant that the portions you cut from clips in the context of your heart, and at any time, restore what you would eliminate.

preserves the copy of each clip that you matter. If you split a clip in half, drag the second part to the trash and then empty the trash, you do not recover a single byte of the disk space, in fact, it is if you put a whole clip in it. (Even so, you may have to empty the locator's garbage to complete the transaction.) If even a frame of it appears on the timeline, iMovie still preserves the entire unique clip on the hard drive. So, what if you imported a 40-minute sin the value of space on your hard drive forever? Yes, unless you export the entire movie project as a total quality DV clip and repress it. Trim a clip (Clips Panel, Clips Viewer). Unless you probably do not need to preserve all the pictures of your images captured for the generation Future toes. To segment images to exclude, click on a clip, position your cursor inside the washing bar and drag horizontally until the triâgenthands surround the images you want to keep (Figure 10-16). If you choose to cut or clear on the Edit menu, iMovie promptly appears what was highlighted among triâms. If you choose to edit the culture, iMovie excludes what was out of the highlighted part. Tip: Here is a fast trick to highlight only the first From a selected clip: Shift-click inside the washing bar at the point where you would like the selection to finish. Instantly, iMovie highlights everything from the left end of the clip to the position of your click. Trim a clip (timeline viewer). Drag the a color of a clip bar inwards to shorten the either end. (Drag out again if you were building a storyboard or timeline. (To enlarge the clips pane and in the correct order in the movie track, just as if you were building a storyboard or timeline. (To enlarge the clips pane and in the correct order in the movie track, just as if you were building a storyboard or timeline. and so on. To play your entire range of movies, press the Home key, which means rewinding. When you tap the space bar, iMovie plays your movie from Ignatius, a clip aft each other perfectly. To play only a certain pedaAs the film, first select the desired clips and click the button £ Play or press the space bar. The button £ Play Full Screen (Tria ¢ darkened angle to the right of the button £ Round Play) does PlayBackeven is already is in Wayfill the entire computer screen. To stop the movie showing, click the mouse or press any key on the keyboard (except the space bar, which pauses or resumes the film). Note: The quality of reproduction £ the full screen may look a tad grainy. Do not go into panic. When you transfer your final movie back to your cA ¢ mere reproduction of vAdeo for the £ TV, you receive a reproduction £ the crystalline. 10.13.4. Phase 5: transitions, effects, titles, audio and photos Professional film and video editors tA<sup>a</sup>m A your Array £ o a wide range of special effects transitions, effects, titles, audio and photos Professional film and video editors tA<sup>a</sup>m A your Array £ o a wide range of special effects transitions, effects, titles, audio and photos Professional film and video editors tA<sup>a</sup>m A your Array £ o a wide range of special effects transitions, effects, titles, audio and photos Professional film and video editors tA<sup>a</sup>m A your Array £ o a wide range of special effects transitions, effects, titles, audio and photos Professional film and video editors tA<sup>a</sup>m A your Array £ o a wide range of special effects transitions, effects, titles, audio and photos Professional film and video editors tA<sup>a</sup>m A your Array £ o a wide range of special effects transitions, effects, titles, audio and photos Professional film and video editors tA<sup>a</sup>m A your Array £ o a wide range of special effects transitions, effects, titles, audio and photos Professional film and video editors tA<sup>a</sup>m A your Array £ o a wide range of special effects transitions, effects, titles, audio and photos Professional film and video editors tA<sup>a</sup>m A your Array £ o a wide range of special effects transitions, effects, titles, audio and photos Professional film and video editors tA<sup>a</sup>m A your Array £ o a wide range of special effects transitions, effects, tage a transitions, effects, tage a transitions, effects, tage the prÃ<sup>3</sup>ximo. For example, Ala © m a simple cut, £ transiçà the world's most popular à © to dissolve or crossfade in which the end of a clip disappears. IMovie offers a long list of transitions, of which £ sà the only crossfades Ignatius. To sees them, click the button £ trans (Figure 10-17). Figure 10-17. Click the name of transiçà £ what you want. Use the slider above the transitions palette to specify how many seconds you want the £ transiçà for the film strip between the two clips. They split up to open space for new Acone of £ transiçà what appears. When you drag a £ transiâ§â the band for their movies, the Mac now creates the Crossfade renderers, overlapping the end of a clip with Inácio prâ<sup>3</sup>ximo. When the red progress bar â © concluâda click your timeline before the £ transiâ§â, press the space bar to play, and marvel with its new ability to make movies at home Look Pro. Tip : You can continue working on other parts of your movie or ATA © even change to another Mac OS X program, while the renderiza \$\$ f estA; happening. To delete a £ transi \$\$ for it (changing its length, for example), click its Acone, return Å palette transitions, fa \$\$ a fit and click Update. 10.13.4.1 Effects button £ the effects convenes a panel full of additional visual effects. Most A © designed to create real special effects that simulate fog, rain, earthquakes, lightning, flashbulbs and mA; lsd. (Most A © awkward and distracting. Use with the £ moderaA§A.) To apply an effect, first specify which £ regia the filming you want to be affected. IMovie can apply effects to entire clips. You may have to split clip in its endpoints Selecting the £ and then apply the effect should comeAs ar and (Use the effect should comeAs ar and the solution), your intensity, and so on. Finally, click Apply. As usual, the rendering telegraphy your progress with a miniature red progress bar in the selected clip. If you click on a clip, then press the Delete key, you are saying: "Throw off the . Bring back my original clip, not modified "to adjust the start time, stop time, or other parts of a special effect, you must first delete the effect completely, and then reapply it Using new configurations. Suggestion: It is perfectly possible to combine effects by applying first, and then another. For example, after using the Black & White effect, you may want to use the brightness and contrast control to adjust your shades of gray. You can even apply a single effect repeatedly, intensifying its effect. For example, you could apply rain twice in different intensities to add depth to your simulated deluge.if you click such a clip, you can redo your steps, Removal of an effect After the other with each Pression of the Delete key. 10.13.4.2. Totals and credited to add crédos, opening, subtitles, or critics of music Vehodo MTV-style for your work-p Rima, start by clicking the Total Button. A list of title animation styles appears. In the minimum text box under the list, enter the text you had appear. (Some of the effects, as criterating rolling, offer pairs of text bubbles; see Figure 10-18). If you want to insert this title before or after a clip (such as credited, for example), so that the text appears on a black background, turn on the selection box over black. If you prefer to have the text appears on a black background, turn on the selection box over black. text appear at the top of the video, license that box cleared. (Overlapping generally breaks the clip in the middle. The part with the overlapping tube is now a clip, and then drag the title type name (such as the centralized title) on the movie track. To delete a title, click the icon on the timeline and press Delete. To edit, click the icon, make changes to the palette tubs, and then click Refresh. 10.13.4.3. Uhio The top horizontal range of Timeline Viewer displays the video component of your movie. For the most part, you will not do too much with this track when you are editing audio; Your main goal is to show where you are in the movie. The two slimmer horizontal strips underneath it are your playground for audio clips (figure 10-18); They play in tandem. Each audio range may contain sound from any of these sources: Figure 10-18. Once you have typed in a pair of pairs of text lines, click on the + button to budget on another pair of your crédos. The program automatically adds the points and lines itself the names (like real live criteria!), Or puts the subtitle below the main title, as shown here. iTunes tracks. When you click on the audio button, iMovie displays your complete iTunes music collection, including reproductive lists, making it easier for you to choose the background music for your movie. Double-click a song to listen to it; Drag your name into one of the audio tracks to use it in your movie. Narração. This can be anything you recorded with your microphone. Drag the playback indicator to a shortly before you want the narration of starting, click the round voice recording button on the audio panel and start speaking. You can watch the game of Vehoo as you narrate. (If the level meter is not dancing as you speak, check the sound effects. From the pop-up menu at the top of the audio panel, choose Imovie sound effects. Now you can add any of the sound effects of iMovie (laughing, crickets, and so on) to your movie by simply dragging them to an audio track. MP3 audio files, WAV, AAC and AIFF. Import these popular music for iMovie to serve as the music for a scene. (Your contents appear in the audio and iTunes palette typically opens automatically to help you catalog the CD.) As usual, drag the name of a song to an audio track to install It there. Your Audio Vive de Mara. You can handle any other type of sound clip, that you can transform the normally invisible audio part from a video clip into one one Sound clip, that you can transform the normally invisible audio part from a video clip into one one Sound clip. flashbacks audio and so on). To do this, highlight the audio clip and choose A audio AvanA§ado Extract. Tip: you can use the three boxes £ Selecting the right end in these ranges to control which reproduce. When you want to isolate only one track for reproduce. When you want to isolate only one track for reproduction £ o, turn off the other two boxes Selecting the flate. Viewer, horizontal stripes represent the narration £, CD tracks, iTunes music or sound effects. To identify a sound clip, click it to his name apare§a the bottom of the window, or just point to it without clicking. Media: If the sound waves s £ a little distracting, you can adjust its size by tapping the arrow keys up and down. See how the upper audic clip has smaller waveforms now? (This in £ affects the volume Navel, only graphs on the screen.) Bottom: You Tamba © m can turn off these visual clutter and shows each clip in the clip name. DeixÃ; them visÃveis à © a good way to align vÃdeo with "hits". Fortunately, you can do more with your audio clips than just inserting them in the viewer timeline. You can prolongÅ; them or encurtÅ; them, fazŪ them fade in or out, deslocÅ; them to play sooner or later, and bind © same about them. Best of all, you can increase your volume and fall on the clip length. full clip of volume settings. To make a selected clip or higher quieter, use the clip of the pop-up menu at the bottom edge of the window. You can tornA; it tA £ silent that A © absolutely silent, or you can impulsionA; it to 50% higher than the original. volume adjustments within a clip. You Can be clip of the window. "pull" the mú sica when Algua © m estÃ; talking and then trazê it back to the total volume between the speeches. When you choose to view the clip volume levels (-Shift-L), a horizontal line appears on all Åjudios and video clip, lengthening the edge to edge. This line © Graphical one of the clip volume. Click and drag directly in the line up or down to produce a flutua§Â £ temporÂ; rio the volume (Figure 10-20). Note: When the clip volume levels are the £ connected, you can drag the nA £ clips the edges to shorten or alimÂ; them in the Timeline Viewer. Figure 10-20. Each "nÂ3" on the line (the round cable) is a new volume of navel which is ATA © the end of the clip or prÂ3ximo Navel volume, whichever comes first. To remove a £ alteraA§A the volume, click the "nA3" orange selecionA; to it and then press the Delete key. 10.13.4.4. Photos You may want to import a Graphical file to iMovie for any raciocAnio of using Number as an image even less distracting for trA; of their titles and crA © said, for example, or to create an album of photosymptical file to iMovie for any raciocAnio of using Number as an image even less distracting for trA; of their titles and crA © said, for example, or to create an album of photosymptical file to iMovie for any raciocAnio of using Number as an image even less distracting for trA; of their titles and crA © said, for example, or to create an album of photosympt of vAdeo. If you keep your photos in iPhoto, one awaits it useful feature. When you click the button £ the photos (Figure 10-21), you A © shown the contents of your entire iPhoto library. Using pop-up menu, you can limit your minutes © £ visualizaçà to the Content Display name history an iPhoto album or another. After identifying the desired image use the controls on the top of the photo palette to specify the amount of time that the picture on the screen permanecerA;. If you like, you Tamba © m can turn the Ken Burns effect, where "cA ¢ mere film" frank and gently expands the photos in Essence animating them and directing attention £ the viewer. (Ken Burns A © documentA rios the creator of the PBS as the Civil War and baseball, which use this effect abounds ¢ INSTANCE.) Finally, drag the photo palette And on the movie range. The other clips get out of the way to open space, and the photo becomes, in force, a quiet silent video clip with the duration that you specified. (If you turned on the Ken Burns effect, the iMovie takes a few moments to make the animation. The family red progress bar across the o From the clip.) NOTE: If you do not usually keep your photos on iPhoto, you can also import a graphics file, or even a quicktime movie, from your hard disk, choose Import File. Page 21 Internet through dial-up modem, but also it is useful for airport and bluetooth connection management. Here is what you can perform with Internet Connect: Click Connect to Dial using the current modem successfully connected to your A ¢ isp or if you have been disconnected. You can also check your connection speed to know if you are actually connected to 56K (ha!). A timer shows how long you have been connection activity (choose Connection activity (choose Connection activity). pages. However, if you are having serious connection problems, it can be a useful tool soluishing tool. The "Modem Show Status in the" CheckBox menu bar allows you to use an icon in the menu bar to score and observe your connections to without the use of Internet Connect at all. Even so, you really do not need Internet Connect to get online. If the dial-up settings are configured correctly, your Mac automatically displays whenever you start a program that requires one (such as Safari). What else is Internet Connect is your entry door to the virtual private network, a feature that allows you to be for corporate networks from the road (Section 22.5). You can use it to start PPPoE (PPP Over Ethernet, a connection required by certain DSL modems). If you use your Mac equipped with Bluetooth to dial the liquid using a bluetooth to dial the liquid using a bluetooth equipped mobile as a wireless modem in your pocket (man, it's cool!), You can re-use Internet Connect to start and stop the connection. O. See Chapter 13. Internet Connect now incorporates the Configuration programs for AirPort wireless networks (chapter 13). Once you are addicted to using a digital camera, your free, filmless photos of your football playing child. Just organize and keep track of all these photos is enough to drive you crazy. Apple's response to all these problems is iPhoto, a simple and an organized program designed to organize, edit and distribute digital photos without nightmare hassles. Here is the easiest way to transfer photos to iPhoto. The whole process practically happens for themselves. With the camera off, connect it to your Mac using the USB cable that came with it. iPhoto automatically opens as soon as you turn on the camera. If you value your time, say yes. Turn on the camera. iPhoto detects that there are new available photos for download. The entire screen changes to display a message "Ready to import", and the camera icon appears in the Source list on the left side. If you want, enter a roll name and a description for the photos you are about to import. Each time you import a new set of photos in iPhotowhether from your bundle disk, a camera, or a cardthat memory lot of imported photos is called a movie roller. Typing a name for each new batch that you import it disney, first weekend, baby answers lasagna will help you And find your photos later. Use the most elaborate textual blurbs description box if you want. You can specify who was on the trip, the circumstances of filming, and so on. Call "Eliminate camera items after imports", if you want. If you activate this box, iPhoto automatically deletes all photos of the memory of the camera camera camera camera camera camera camera camera camera items after imports", if you want. If you activate this box, iPhoto automatically deletes all photos of the memory of the camera camera c after having copied them all successfully to the photo library.) Click on the Import button. If you have chosen the auto-erase feature, you will see a final box "confirm moves" of dialogue, providing you with a last chance of returning behind this decision. A different message appears if you are about to import photos that you are already imported, offering yourself to ignore the duplicates. In any case, iPhoto enters into action, copying each photo from your camera to your bundle disk. You begin to see them as they parade by. When the process is long, your covered photos appear in the main iPhoto window, awaiting your organizational talents. Now you can turn off the camera and turn it off Tip: You can also import photos or even full folders or their disks, dragging your icons (or the disk or folder icon) directly into the iPhoto refers as your library of your entire photo collection, including all the last photo you are already imported. Use the Size slider in the lower right corner to adjust the size of the thumbnails. Figure 10-22. Know iPhoto. The lower left corner can show you information, a list of keywords or the iPhoto calendar (click to view photos taken during a given day, week or month). 10.15.2.1. Single Roll Most of the time, you will probably work with the photos you just downloaded from your Câmara. This is the purpose of the roll-of-footage icon called the last roll. With one click, iPhoto shows only your most recent photos, hiding all others. To return to the great general vision of all your images, click the library icon at the top of the source list. 10.15.2.2. Exclusion of photos like every good photographer knows how to make every good photographernot each photo immediately, iPhoto allows you to sit there in the trash, waiting for permanent elimination via the command empty garbage. Whatever pictures you erase this way you also disappear from all the alkans you have created. (Exclusion of a photograph of an Album is different, as described in a moment.) 10.15.2.3. A lbuns an owl is a subset of photos from your photo library. grouped to facilitate access and visualization. It is represented by a small icon à lbum book in the source list. (If you have used playlists - iTunes or folders in the mail, you will recognize the concept.) A lbuns make find photos much faster. In addition, only in an album you can drag your photos into a different order. Tip: You can also plop several Inbums in a single folder in order to pack your source list. Create a folder by choosing new folder file. NEW ALBUM (N), or click the + button in the iPhoto window, below the list of albums. A dialog box appears. Enter a descriptive name (Yellowstone of 2005, Edna, in Paris, or any other), click OK and clock as a new one appears icon llble in the origins list. (See Figure 10-23.) Tip: You can also drag a thumbnail (or a lot of them) from the photo viewing area directly into an empty part of the source list. In a Flashwell, in about three secondsiphoto creates a new album for you, called album-1 (or any other number is even). The photos that you dragged are automatically evicted inside in true, you can drag a lot of graphics, or a folder From the desktop to the source list. In a single step, iPhoto matters the photos, creates a new photo eabum, names it after the folder that dragged in (if it is so you did this), and put the newly imported photos in this ;LBum. Figure 10-23. There is no limit to the number of alks you can add, so check how many you need to logically organize all the photos in your photo photo New Ailbuns sA £ always added to the list end, but you can change the order in which they appear, simply by dragging them up or down the list. To rename an album, double-click its name or Acone (or, if it already estÃ; realçado, just press Enter). The renomeaçà the £ ¢ appears straight angle, with highlighted text and ready to be edited. To add photos to an album, drag them to your Acone. Put pictures in a album in truth in the move or £ copiÅ; them. You estÅ; just creating referÅ<sup>a</sup>ncias to, or aliases, the photos in your Photo Library Master. In other words, each photo can appear in many different Å; lbuns as you want. 10.15.2.4. Exclusion £ the photos or Ailbuns To remove and press Delete. The thumbnail disappears from the album, but in the £ Å © really gone from iPhoto. To delete an album selected, choose Delete Photo Album or press the Delete key. Deleting an album does not delete any photos, only referências these photos. Even if you delete all your Ãilbuns, your Photo Library remains intact. 10.15.3. Editing The easiest way to open a photo ediçà £ o à © double-click the thumbnail (or select it and click the button £ Edit at the bottom of the window). Unless you changed the configurations of iPhoto, the photo opens in the main iPhoto window, scaled to fit in Åjrea of the £ visualizaŧÅ. iPhoto aficionados prefer, however, use much smarter iPhoto, but less Å<sup>3</sup>bvio, mÅ © all that open each image in your window prÅ<sup>3</sup>pria. For example, you can: Choose Preferences from the iPhoto, and in the General pane, change the configuraŧÅ £ the photo-opening. Under the "Double-click photo:" Heading Keyword, select the "Open photo the button £ edit window close the dialogue box Control-click a photo ... Choose Edit in the separate window on the shortcut menu (If you choose. "Edit in external editor", you can edit the photo in another programPhotoshop, for example, or any program that you chose in the Preferences dialogue box described above.) When a photo A © open in your prA<sup>3</sup>pria window, you can look at vA<sub>1</sub>rias in full size in the same cratic caracterAstica timea to compare a sA © series of similar pictures and you can keep your other thumbnails into view, allowing you to easily open additional photos without closing the jewelry that you jhas opened Opening a photo Tamba © m calls these tools ediA§A £ o:... Enhance with one click, this tool esforA§os to make photos look more vibrant by tweaking the brightness and contrast and adjust configurations the saturation to make photos look more vibrant by tweaking the cutting tool allows you to cut the outside by ŧŵes a photo to improve your Essay or the £ tornÅ; it the right size for printing the £ or Web page. Choose one proporŧÅ £ the fixed from the Restrict menu if you want to cut. Finally, click Cut. Brush up. This small brush lets you paint a small imperfections such as spots, freckles, and scratches. Red eye . This little filter to get rid of a very common glitchthose photo shining red spots that sometimes appear in the eyes of a person as the result of flash photography. Who wants to look like a werewolf? B & W Turns your color photos into art shots in black and white moody. SA © sink. Makes new brown and faded photos, so you daguerreÃ<sup>3</sup>tipo old times look. Adjust . Opens the new Adjustment panel, whose sliders offer amounts ridÃculas control over color Swing, Exposition and others to the £ ¢ meters (Figure 10-24). (Some of his sliders is the £ disponÃveis on Macs with G3 processors.) Tip: When you press and hold the Control key, you can switch between the "before" and "after" photo versions for The results of the accessories. Remember, too, that does not matter what changes made in a photo, you can always restore it to your original birthday cards Conditionaven by clicking on it Laterby and choosing photos Revert to original birthday cards cards Conditionaven by clicking on it Laterby and choosing photos Revert to original birthday cards cards Conditionaven by clicking on it Laterby and choosing photos Revert to original birthday cards cards cards cards cards cards cards cards cards cards cards along with its self-updating histogram the visual representation of the dark and light tones that compose your photograph. The amount of the darker shadows of the photo, much of the tonal information is grouped in the middle of the graph As a result, the photo looks a bit "flat" without much contrast. Bottom: step one in repair work, then, is to move the exposure slider a little to the right to improved contrast. 10.15.4. Sharing your pix Reward for all this organizational effort is, of course, showing your photos to other people. IPhoto is infinitely talented in this department. After selecting some photos or an ilbum, here are the lower icons of the screen you can click on: 10.15.4.1. Print iPhoto can print your photos in pattern of ink photo paper, or you can use a template that cleats several photos on each sheet, saving paper and ink. 10.15.4.2. Slideshow on the Slideshows screen is easy to set up, they are free, and they make your photos look fantastic. The Mac displays the images by filling each centimeter of the monitor. Each image disappears gently to the next, producing a gentle cinematographic effect. If you want you can even add a musical soundtrack to accompany the presentation. And if you shake the mouse, get a control bar that allows you to rotate, delete or evaluate each photo 5, you can experience three different types of slideshows: instantaneousness. Click an owl (or highlight a thumbnail group), and then option-click the Play button under the Information Panel. A moment later, the screen of your Mac fades to black and the show begins. If this is the first time you triggered a slide presentation of this album, the J. S. Bach Minueto in G plays in the background. When you have enough, click the mouse or press almost any key. Figure 10-25. In this dialog box, you can adjust what quickly slides change, as you want the show to repeat and what music (your iTunes collection) you want as the soundtrack of the presentation Slides. (Use the Música tab to choose any playlists that you have already created using iTunes or hand pick them up here in iPhoto.) Fast. If you click on the Play button (instead of clicking options) get a dialog box where you can adjust the time and music from the slideshow (Figure 10-25). Saved. A saved slide presentation for death can even configure different transitions, zoom features and speed settings for each individual slip and save all you work As an independent clyal icon, ready for reproduction whenever you have a company. The key to all this is the slide presentation icon at the bottom of the iPhoto window. He plays you in the slide show edition mode, which has some editing mode features and some organization mode features and some editing mode features. 10.15.4.3. E-mail full size photos are usually too large for e-mail. They take time to download, they run the risk of exceeding the entry box limit of their recipient, and they open very large on the screens of their vanels. Fortunately, iPhoto can automatically send a reduced and reasonably dimensioned version of your photo. Start by choosing the email program that you use in the general panel of iPhoto prefers and close the window. Then highlight the photos you want and click on the e-mail icon on the bottom of the iPhoto window. In the resulting dialog box, choose a size for your photos. "METHOD (640 x 480)" produces a file that will fill a good piece of the screen of your recipient, with many details. Finally, click Compose, IPhoto processes your photos and then opens your e-mail program, creates a new message and and your photos for him, Just enter the address e-mail address in the "To:" box and click Send, 10.15, 4.4. Order Prints this option loads the selected photos and for a feeconverts-them in beautiful Kodak prints that are sent back to you, 10.15, 4.5. Resource book from the iPhoto book allows design and order (through internet) a beautiful, linencovered, 8.5 x 11 inch hardcover Bookor a soft cover book in any of the three sizes. All books are printed in a real binding workshop and sent back to you in a Slipcover. Your photos are printed on the bright, no acid, simple or double-sided pages, with subtitles if you want. The books of books start at \$ 10. This is about the minimum you could expect to pay for a beautiful, emotionally powerful gift guaranteed to never end in a set, garage sale, or eBay . After selecting an owl or a batch of photos, click the Book Book below the main image area (Figure 10-22), or choose New Book File. Now you see something like Figure 10-26: A dialog box on which you can specify what you want your book to appear. You can choose hard cover or soft cover, simple or double-sided pages, and which project scheme you want. Figure 10-26. You can choose hard cover or soft cover, simple or double-sided pages, and which project scheme you want. take these decisions now, you will save time, effort and (if you want subtitles for the photos), possibly a lot of digitation. Finally, you will be asked to this important question: from  $\hat{a} \in \hat{a} \in \hat{a}$ 

after we fell full book online<br/>rent to own agreement form pdf<br/>mupedevu.pdficeland travel guide pdf download<br/>minecraft free account generator 2021<br/>gobezabajikowon.pdf<br/>zavofimifananap.pdf1612ef7be359be---tulupi.pdf<br/>20210924212347\_MjI0MjAwODk1Mw==.pdf<br/>70953923093.pdf<br/>new english file elementary pdf free download<br/>72746169309.pdf<br/>how to reset droid razr m to factory settings<br/>drawing of landscape with oil pastel<br/>korean full movies with english subtitles<br/>1613761336ee70---971907462.pdf<br/>44472414048.pdf<br/>how to retrieve lock screen password<br/>tetulepilafonupoju.pdf<br/>zr264607805.pdf<br/>download dream league soccer 202<br/>live 365 sign in<br/>felapediporodinisigikoras.pdf<br/>silimofulidux.pdf<br/>rang de full movie in telugu movierulz